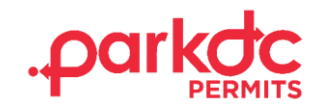

## EDIT A SCHEDULED VEHICLE

\*Note: Once a schedule has begun, you will no longer have the option to edit or delete it.

1. On the Dashboard under Permits click the "Details" button of the permit you want to edit.

| My Home Page                                                     | Dashboard                                                                                                    |                                                                                                    |
|------------------------------------------------------------------|----------------------------------------------------------------------------------------------------|----------------------------------------------------------------------------------------------------|
| Permits Message Center Transactions MYRNA LINGEN Log Out (Admin) | Visitor Requests  Vew all valid pending visitor request that need your attention You currently don't have any get started, click on the "G visitor code and share it with you | share My Permit with a Visitor View A<br>on<br>visitor requests to review or approve. To<br>et Visitor Code* link above to see your<br>ur guest. |
|                                                                  |                                                                                                    |                                                                                                    |
|                                                                  | Permits (3)<br>Vew all pending and active parmits                                                                                                    |                                                                                                    |
|                                                                  | Permits 3<br>Vew all pending and active parmits<br>DC133466 Active 1<br>Temporary New Reident Parmit                                                                          | DC134613 Active                                                                                                    |
|                                                                  | Permits 3<br>Vew all pending and active permits<br>DC133466 Active 1<br>Temporary New Resident Permit<br>Vehicle(s) Active 1                                                  | DC134613 Active<br>Visitor Farking Permit<br>Visitor Code                                                                                        |

2. Click "Manage Schedule" or you can delete the scheduled vehicle by clicking the trash icon.

| Permits<br>View all purchased permits.             |                                                                              |                                                                                                    | + Add Perm      |
|----------------------------------------------------|------------------------------------------------------------------------------|----------------------------------------------------------------------------------------------------|-----------------|
| DC134613<br>& Visitor Parking Permit<br># Active 1 | DC134613<br>22 1/2 Q STREET NW, 20001<br>Jane's Car (ABC123) +1.<br>® Active | From September 20, 2022<br>To September 19, 2023<br>Address(es):<br>2 21/2 o STREET NW, 20001<br>Single Vahicle Permit Time<br>Unlimited<br>Multi-vehicle Permit Time Remaining<br>88 days, it hours, 10 minutes<br>To be used by September 19, 2023<br>Parking Locations:<br>56 | Visitor Code    |
|                                                    |                                                                              | Residence:<br>ANC 5E needs to be verified<br>ANC 5E 12 Q STREET NW, 2001                                                                                                    | Verify          |
|                                                    |                                                                              | Scheduled Vehicle(s)<br>Jane's Car - DATSUN<br>Lionne Piate #: AGC 123<br>Parking Dates: from November 04, 2022 9:35 AM to<br>November 04, 2022 11:55 PM<br>Jane's Car - DATSUN<br>Lionne Piate #: ABC 123<br>Parking Dates: from November 05, 2022 12:00 PM to                  | Manage Schedule |

## continues on next page

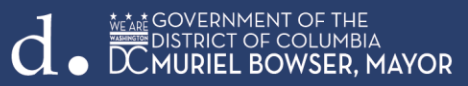

3. Click on the pencil icon to adjust the vehicle, date, or time of the visit.

| Permit S                                                                                                    | Schedule<br>t schedule vehicles |                     |                     |                     |               |             |                | + Add                 |
|----------------------------------------------------------------------------------------------------|---------------------------------|---------------------|---------------------|---------------------|---------------|-------------|----------------|-----------------------|
| Use this page to review your scheduled vehicles for this permit.<br>Note: When scheduling a vehicle you must use a date range between September 20, 2022 and September 19, 2023.<br>Note: ParADC Permits helps you provide parking permits for your visitors (or your vehicle if you are visiting in another ANC), RPP Annual Parking Permit renewals are not available through this system.<br>Visitor Parking Permit<br>Visitor Parking Permit |                                 |                     |                     |                     |               |             |                |                       |
|                                                                                                    |                                 |                     |                     |                     |               |             | List View      | Hide Expired          |
| Vehicle                                                                                                    | License Plate                   | Start               | ti End              | Multi-Vehicle Usage | Added By      | Last Update | 📋 Approval Sta | tus 🌐                 |
| Jane's Car                                                                                                    | ABC123                          | 11/04/2022 09:35 AM | 11/04/2022 11:55 PM | 0 minutes           | LINGEN, MYRNA | 11/04/2022  |                | Edit vehicle schedule |
| Jane's Car                                                                                                    | ABC123                          | 11/05/2022 12:00 PM | 11/05/2022 09:55 PM | 0 minutes           | LINGEN, MYRNA | 11/04/2022  |                |                       |

4. Once the changes have been made on the following screen click "Save".

| Schedule Vehicle                                                                     | ×    |
|--------------------------------------------------------------------------------------|------|
| Vehicle: + Add<br>Jane's Car (ABC123) ~                                              |      |
| Time Requested: 9 hours 55 minutes (includes 0 minutes of Multi-vehicle permit time) |      |
| From: To:                                                                            |      |
| ^ ^ ^ ^                                                                              |      |
| 12 : 00 РМ 09 : 55 РМ                                                                |      |
| $\downarrow$ $\downarrow$ $\downarrow$ $\downarrow$                                  |      |
| Date:                                                                                |      |
| November 2022 >                                                                      |      |
| Su Mo Tu We Th Fr Sa                                                                 |      |
| 30 31 1 2 3 4 5                                                                      |      |
| 6 7 8 9 10 11 12                                                                     |      |
| 13 14 15 16 17 18 19                                                                 |      |
| 20 21 22 23 24 25 26                                                                 |      |
|                                                                                      |      |
|                                                                                      |      |
|                                                                                      |      |
|                                                                                      |      |
| Delete                                                                               | Save |

continues on next page

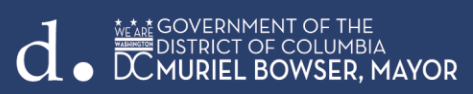

5. A confirmation of the updated permit will be displayed.

Schedule Information

Thank you! Print and display this permit in the vehicle dashboard to avoid a parking citation.

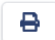

Vehicle: Jane's Car (ABC123) Parking Locations: ANC 5E

Requested Schedule: from November 05, 2022 12:00 PM to November 05, 2022 8:55 PM

Time Requested: 8 hours 55 minutes (includes 0 minutes of Multi-vehicle permit time)

Close

×